## Quick guide for SQL-POS Stock Balance.

In Setting, Pos Screen, Setting Action Button. Tick to show Check Stock Balance.

| +-    |            |       |                  |            |          |
|-------|------------|-------|------------------|------------|----------|
| Seq ▲ | Display Na | Value | Action           | Shortcut K | S        |
| 001   | +          | 1     | Plus Quantity    |            | <b>V</b> |
| 002   | -          | 1     | Minus Quantity   |            | <b>V</b> |
| 003   | PRICE      | 0     | Change Price     | F8         | <b>V</b> |
| 004   | DISC       | 0     | Discount         | F9         | <b>V</b> |
| 005   | DISC %     | 0     | Discount by Perc |            | <b>V</b> |
| 006   | QTY        | 0     | Change Quantity  |            | <b>V</b> |
| 007   | x2         | 2     | Fixed Quantity   |            | <b>V</b> |
| 008   | х3         | 3     | Fixed Quantity   |            | <b>V</b> |
| 009   | 5%         | 5     | Fixed Discount   |            | <b>V</b> |
| 010   | 10%        | 10    | Fixed Discount   |            | <b>V</b> |
| 011   | 15%        | 15    | Fixed Discount   |            | <b>V</b> |
| 012   | Template   | 0     | Item Template    |            |          |
| 013   | Stock Bal  | 0     | Check Stock B    |            |          |

In POS screen, click Stock Bal button.

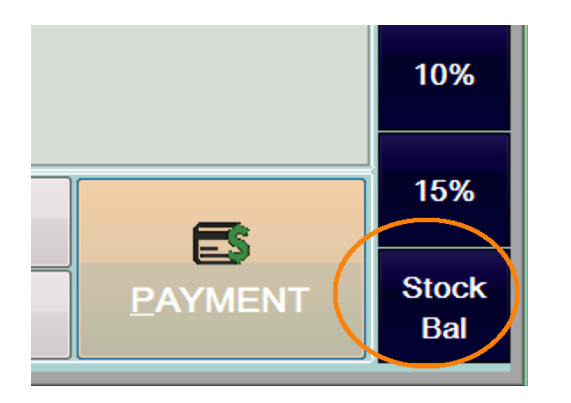

| J Check Stock Balance  |        |         |  |  |  |  |  |
|------------------------|--------|---------|--|--|--|--|--|
| Search code            | Check  |         |  |  |  |  |  |
| Item Code              | ANT    | ANT     |  |  |  |  |  |
| Description<br>Result: | ANTE   | ANTENNA |  |  |  |  |  |
| Location               | Result | Qty     |  |  |  |  |  |
|                        |        | 21      |  |  |  |  |  |
| BALAKONG               |        |         |  |  |  |  |  |
| BC                     |        | 0       |  |  |  |  |  |
| C-BT                   |        |         |  |  |  |  |  |
| C-PC                   |        |         |  |  |  |  |  |
| KL                     |        |         |  |  |  |  |  |

All branches stock balance will show, for limit user to view own branch stock balance, set as below:

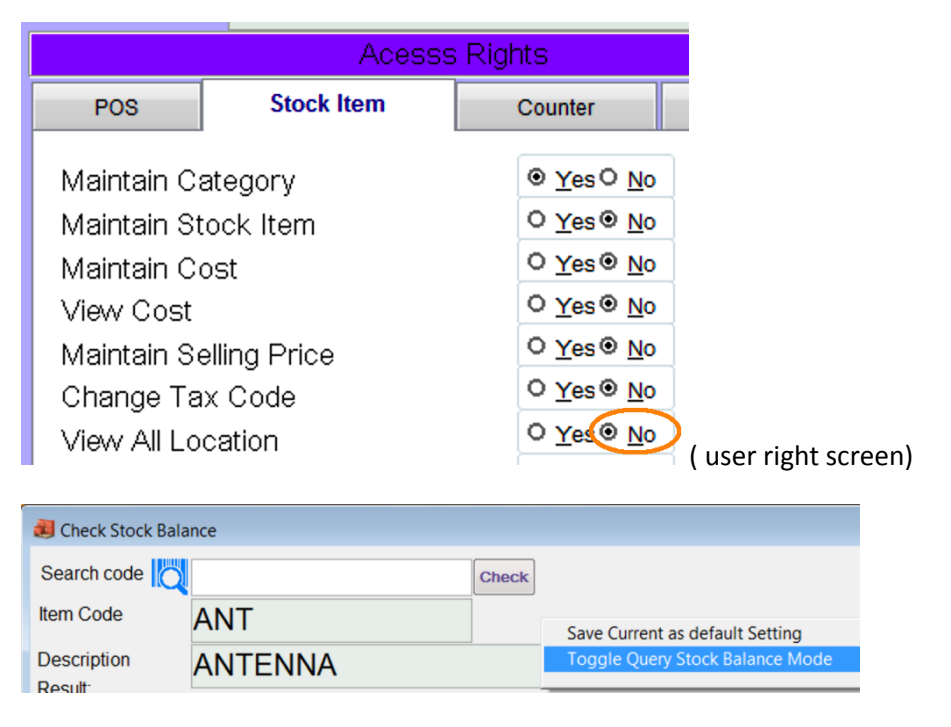

Switch to display more complete stock balance information.

| A Check Stock Balance          |        |          |          |          |     |           |  |
|--------------------------------|--------|----------|----------|----------|-----|-----------|--|
| Search code                    |        |          |          | Check    |     |           |  |
| Item Code                      |        |          |          |          |     |           |  |
| Description ANTENNA<br>Result: |        |          |          |          |     |           |  |
| Location                       | Result | S.O. Qty | P.O. Qty | J.O. Qty | Qty | Avail.Qty |  |
|                                |        |          | 50       | 0        | 21  | 71        |  |
| BALAKONG                       |        |          |          | 0        |     | 0         |  |
| BC                             |        |          |          | 0        | 0   | 0         |  |

Check stock balance from different Server.

| Seq 🔺 | Display Na  | Value | Action            | Shortcut K | S        |
|-------|-------------|-------|-------------------|------------|----------|
| 001   | +           | 1     | Plus Quantity     |            | <b>V</b> |
| 002   | -           | 1     | Minus Quantity    |            |          |
| 003   | PRICE       | 0     | Change Price      | F8         | -        |
| 004   | DISC        | 0     | Discount          | F9         | <b>V</b> |
| 005   | DISC %      | 0     | Discount by Perc  |            | -        |
| 006   | QTY         | 0     | Change Quantity   |            |          |
| 007   | x2          | 2     | Fixed Quantity    |            | <b>V</b> |
| 800   | x3          | 3     | Fixed Quantity    |            | V        |
| 009   | 5%          | 5     | Fixed Discount    |            |          |
| 010   | 10%         | 10    | Fixed Discount    |            |          |
| 011   | 15%         | 15    | Fixed Discount    |            | V        |
| 012   | Template    | 0     | Item Template     |            |          |
| 013   | Stock Bal   | 0     | Check Stock Bala  |            | 1        |
| 014   | Stock Multi |       | Check Stock-Multi |            | ~        |

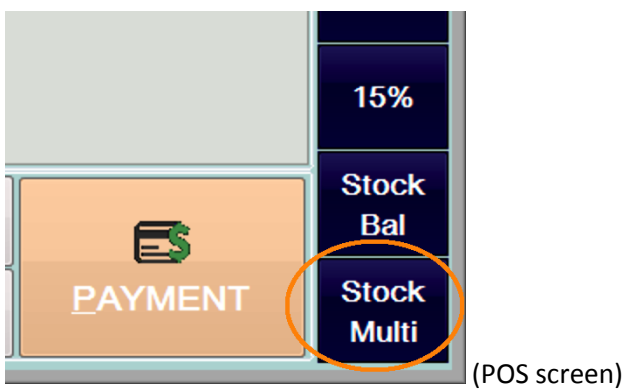

| 🧾 Check Stock Bala | nce |             |              |
|--------------------|-----|-------------|--------------|
| Search code        | ANT | Check       |              |
| Item Code          |     |             | Save Curr    |
| item oode          |     | Show Ref. P | rice Setting |
|                    |     |             | Terrir O     |

| Setting SQL Branches |                         |           |          |          |
|----------------------|-------------------------|-----------|----------|----------|
| -                    |                         |           |          |          |
| Server               | Database                | User Name | Password | Location |
| 192.168.192.168      | c:\estream\sqlaccountin | sysdba    | ****     | KL       |
| newcom.dynalias      | c:\estream\sqlaccountin | sysdba    | ****     | BELAKONG |
|                      |                         |           |          |          |
|                      |                         |           |          |          |

Sample Result :

| Check Stock Balance |         |     |           |       |                 |  |  |  |
|---------------------|---------|-----|-----------|-------|-----------------|--|--|--|
| Search code         |         |     |           | Check | ]               |  |  |  |
| Item Code           | ANT     |     |           |       | Show Ref. Price |  |  |  |
| Description         | ANTENNA |     |           |       |                 |  |  |  |
| Result:             |         |     |           |       |                 |  |  |  |
| Location            | Result  | Qty | Ref.Price |       |                 |  |  |  |
| KL                  | done    | 1   | 2.50      |       |                 |  |  |  |
| BALAKONG            | done    | 2   | 2.50      |       |                 |  |  |  |